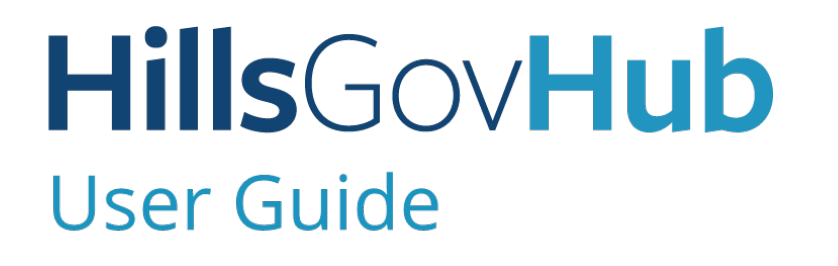

## **License Verification**

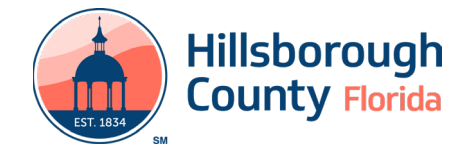

## **Complete License Verification Process**

The License Verification process is for current County registered Licensed Professionals to create a license record. The completion of this process will allow Licensed Professional the ability to keep their contractor information up to date as well as be added to permit applications. This is a one-time process.

The steps listed below provide instructions on how to complete the License Verification process:

- 1) Log in to the <u>portal</u>.
- 2) Select **New** from the left menu and select **Contractor License Application**

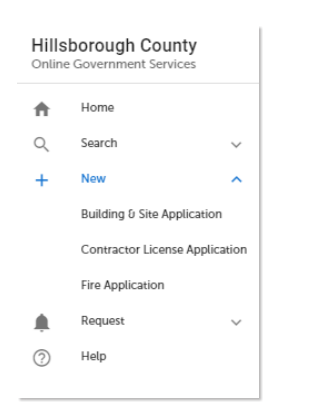

3) Review the **Conditions & Use for Online Services** and select the box next to 'I have read and accepted the above terms' to accept.

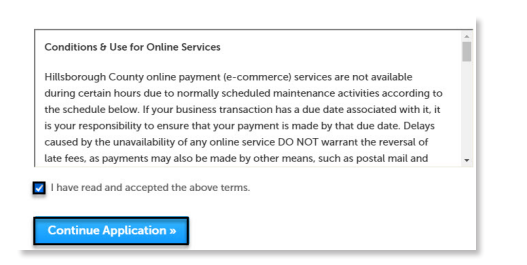

- 4) Select **Continue Application** to proceed to the **Select a Record Type** page.
- 5) Enter 'verification' in the search box and select Search or select License Verification from the Contractor License menu. Select the circle next to the application type and select Continue Application to proceed to Application Information page.

| Select a Record Type                                                                                                    |  |
|----------------------------------------------------------------------------------------------------|--|
| Choose one of the following available record types. For assistance or to apply for a record type not listed below please contact us. |  |
| verification T Search                                                                                                    |  |
| Contractor License  Cuerse Verification                                                                                              |  |
| Continue Application •                                                                                                    |  |

- 6) Enter the license number provided by the State or Hillsborough County into the **License Number** field.
- 7) Select **Continue Application** to proceed to the **Update Contact Information** page.

| 1 Step 1                                      | 2 Review                                            | 3 Pay Fees                                                 | 4 Record Issuance                                                         |
|-----------------------------------------------|-----------------------------------------------------|------------------------------------------------------------|---------------------------------------------------------------------------|
| Step 1:Step 1>License Verific                 | ation                                               |                                                            |                                                                           |
| Select your Account Information as the Licens | e Applicant. This will be the same contact informa  | tion as on your new Hillsborough County Citizen Access     | s account.                                                                |
| Enter the License Number you currently hold   | with Hillsborough County. The system will verify th | re number and you are ask to attest this is your License a | and are requesting this will be associated with your user online permitti |
|                                               |                                                     |                                                            |                                                                           |
|                                               |                                                     |                                                            |                                                                           |
|                                               |                                                     |                                                            | <ul> <li>indicates a</li> </ul>                                           |
| License Applicant                             |                                                     |                                                            | *indicates a                                                              |
| License Applicant                             |                                                     |                                                            | *indicates a                                                              |
| License Applicant                             | 1000/701                                            |                                                            | *iedcates a                                                               |
| License Applicant                             | 893954342                                           |                                                            | *indones a                                                                |
| License Applicant                             | 899356142                                           |                                                            | *indozes a                                                                |

8) Verify the contact infomation fields are correct and update as needed. Required fields are marked with a red asterisk.

| Update Contact Information |                               |
|----------------------------|-------------------------------|
| UPDATE CONTACT INFORMATION |                               |
| *First Name:               | Long                          |
| Middle Name:               | R                             |
| *Last Name:                | Cuble                         |
| Full Name:                 |                               |
| Organization Name :        | XXM ALDRINGH INC              |
| *Address Line 1:           | 22/3 FOLD HEARDING OF ANY 1   |
| Address Line 2:            |                               |
| *City:                     | 1079EX                        |
| * State:                   | R.                            |
| *Zip Code:                 | 33564                         |
| Enait                      | LABERTRENINGACK.COM_TURNEDOFF |
| *Dusiness Phone:           | 83365754                      |
| Mubile Phone               |                               |
| Fac                        |                               |

- 9) Review the **Applicant Attestation** and select the check box to confirm acknowledgement.
- 10) Select **Continue Application** to proceed to the **Validate License Information** page

| APPEICANT ATTESTATI          | 2N                                  |  |  |
|------------------------------|-------------------------------------|--|--|
| Application Attestation: I   | certify that I am empowered to      |  |  |
| execute this application a   | nd will comply with all applicable  |  |  |
| state and local codes and    | laws regulating construction in     |  |  |
| Hillsborough County, Und     | er penalty of perjury, provided for |  |  |
| in Section 837.06, Florida   | Statutes, I declare that all        |  |  |
| information provided in th   | is application, including all       |  |  |
| attached and independent     | ly submitted documents, is true,    |  |  |
| accurate, and complete. I    | understand that the inclusion of    |  |  |
| any false or misleading in   | formation will render this          |  |  |
| application null and void a  | ind may result in criminal penalty  |  |  |
| or administrative action, is | cluding suspension or revocation    |  |  |
| of my contractor's license   | . I certify my general liability,   |  |  |
| worker's compensation or     | exemption, and any other            |  |  |
| requirements for active st   | atus will remain current and in     |  |  |
| alloct                       |                                     |  |  |

 Verify all pre-populated fields in the top License Information section and update as needed. Complete all required fields.

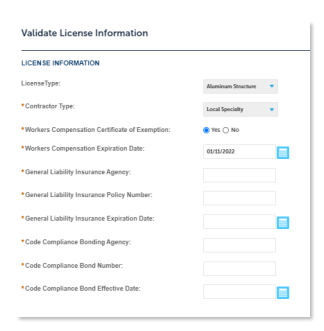

## **Hills**Gov**Hub**

12) Complete all required fields in the **Testing Information** section.

| Select 🔻 |
|----------|
| Select 🔻 |
|          |
| <b></b>  |
|          |
| Select   |
|          |
|          |
| Select   |
|          |

13) Verify all pre-populated fields in the bottom **License Information** section and update as needed. Complete all required fields.

**Please note**: This section is only available for State Registered Licenses.

14) Select **Continue Application**.

| License Information         |            |                      |
|-----------------------------|------------|----------------------|
| LICENSE INFORMATION         |            |                      |
| State License Number: *     | 850067046  |                      |
| State License Expiration: * | 08/35/2021 |                      |
|                             |            |                      |
| Save and resume later       |            | Continue Application |

- 15) Review the application. If changes are needed, select **Edit** to edit the applicable section of the application.
- 16) Select Continue Application.

| License Verification                                                                                                    |                                                    |              |                                               |
|----------------------------------------------------------------------------------------------------|----------------------------------------------------|--------------|-----------------------------------------------|
| i 5kp1 2.5                                                                                                    | lesien                                             | 3 Pay Fees   | 4 Record Issuance                             |
| Stop 2 : Realized                                                                                                    |                                                    |              |                                               |
| 310p 2. Noview                                                                                                    |                                                    |              |                                               |
|                                                                                                    |                                                    |              | Serve and resume later Continue Application + |
| Please review all information below. Click the 'Sdit' barrons to m                                                                                                    | take changes to sections or 'Continue Application' | to move on.  |                                               |
| Record Type                                                                                                    |                                                    |              |                                               |
|                                                                                                    | Ucense                                             | Verification |                                               |
| License Applicant                                                                                                    |                                                    |              |                                               |
|                                                                                                    |                                                    |              |                                               |
| DOME WIRE ATON                                                                                                    |                                                    |              | Cold                                          |
| La se se manader.                                                                                                    | AND DOTE                                           |              |                                               |
| Update Contact Information                                                                                                    |                                                    |              |                                               |
| UPSATE CONTACT INFORMATION                                                                                                    |                                                    |              | F-64                                          |
| First Name:                                                                                                    | Brace                                              |              |                                               |
| Hiddle Name:                                                                                                    | Tyler                                              |              |                                               |
| last Name:                                                                                                    | Johnson                                            |              |                                               |
| ul Name:                                                                                                    |                                                    |              |                                               |
| Drganization Name :                                                                                                    | 8-3 ALUMINUM SERVICE INC                           |              |                                               |
| Address Line 1:                                                                                                    | 614 KING HENRY CT                                  |              |                                               |
| Address Line 2:                                                                                                    |                                                    |              |                                               |
| City:                                                                                                    | SEFFNER                                            |              |                                               |
| State                                                                                                    | R.                                                 |              |                                               |
| Zp Code:                                                                                                    | 33584                                              |              |                                               |
| Ernal:                                                                                                    | Behappynewport@gmail.com_TURNEDOFI                 |              |                                               |
| Business Phone:                                                                                                    | 8139248126                                         |              |                                               |
| Nobile Phone:                                                                                                    | 8136894829                                         |              |                                               |
| Fair                                                                                                    | 8136894829                                         |              |                                               |
| Applicant Attestation                                                                                                    |                                                    |              |                                               |
| APPLICANT AUTOMICAN                                                                                                    |                                                    |              | 141                                           |
| Application. Atsociation: I cently that I are empowered to<br>esercise this application and will comply with all applicable<br>tasks and local codes and laws regulating construction in<br>Hilbborough County. Under penalty of parjary, provided to<br>Section 602706, Thords Satiston, I declare that all informatic<br>provided in this application, including all atsoched and<br>independently submitted documents, in true, accounts, and<br>complex, Lendersand that the inclusion of any false | Yes<br>r Im<br>m                                   |              |                                               |
| mibilizing information will render this application rull and<br>valid and may result in criminal penalty or administrative<br>control including suggersion or evocation of my contracts<br>license. Lorthy my general liability, worker's compensation<br>econoption, and any other negatiments for active status wi<br>remain current and in effect:                                                                                                    | r's<br>- or<br>II                                  |              |                                               |

17) The system will display a message and send an email confirmation the **License Verification** process was completed.

| $\oslash$ | Your application(s) has been successfully submitted.<br>Rease print your record(s) and retain a copy for your records. |
|-----------|----------------------------------------------------------------------------------------------------|
|           |                                                                                                    |
|           |                                                                                                    |
| No Addr   | ess                                                                                                    |
| No Addr   | ess                                                                                                    |

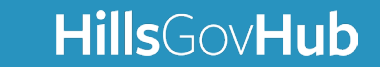